## **DOUGLAS COUNTY**

## Instructions on accessing and using the Douglas County Human Services Payport Online Service

**Step 1**: Access the online payport at: : <u>https://www.colorado.gov/apps/payport/online/selectServiceType.jsf</u>

**Step 2**: Select the type of claim you intend to pay from the drop down. Choices include: Aid to the Needy Disabled, Colorado Works, Food Assistance, Medicaid and Old Age Pension.

If you have two or more claims for which you want to make a payment, select the first one here. Later on you will be able to "Add Another Service" and set-up a payment for another claim.

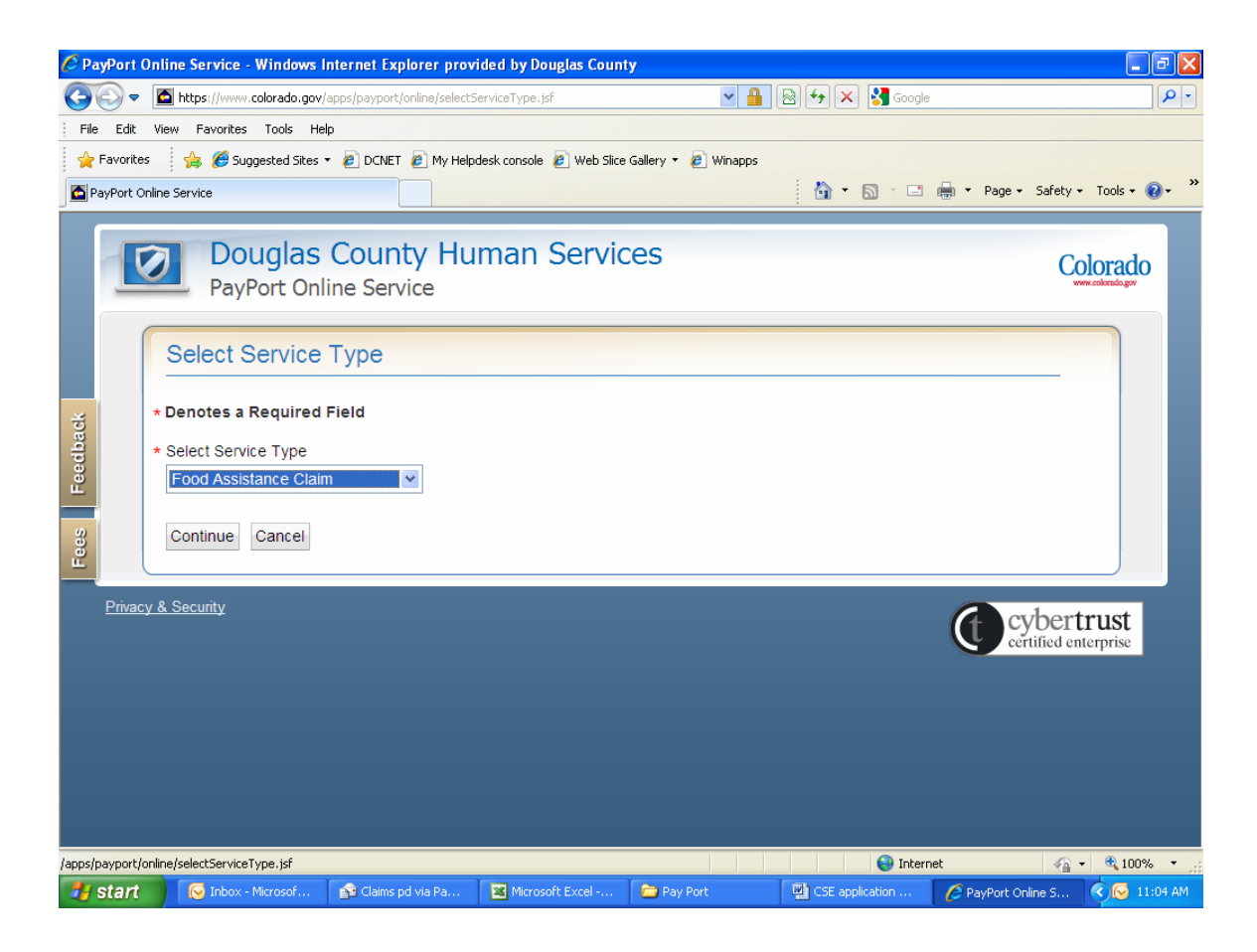

**Step 3**: Complete the fields and select "Continue". Be sure to enter all of the zeros at the beginning of the claim number.

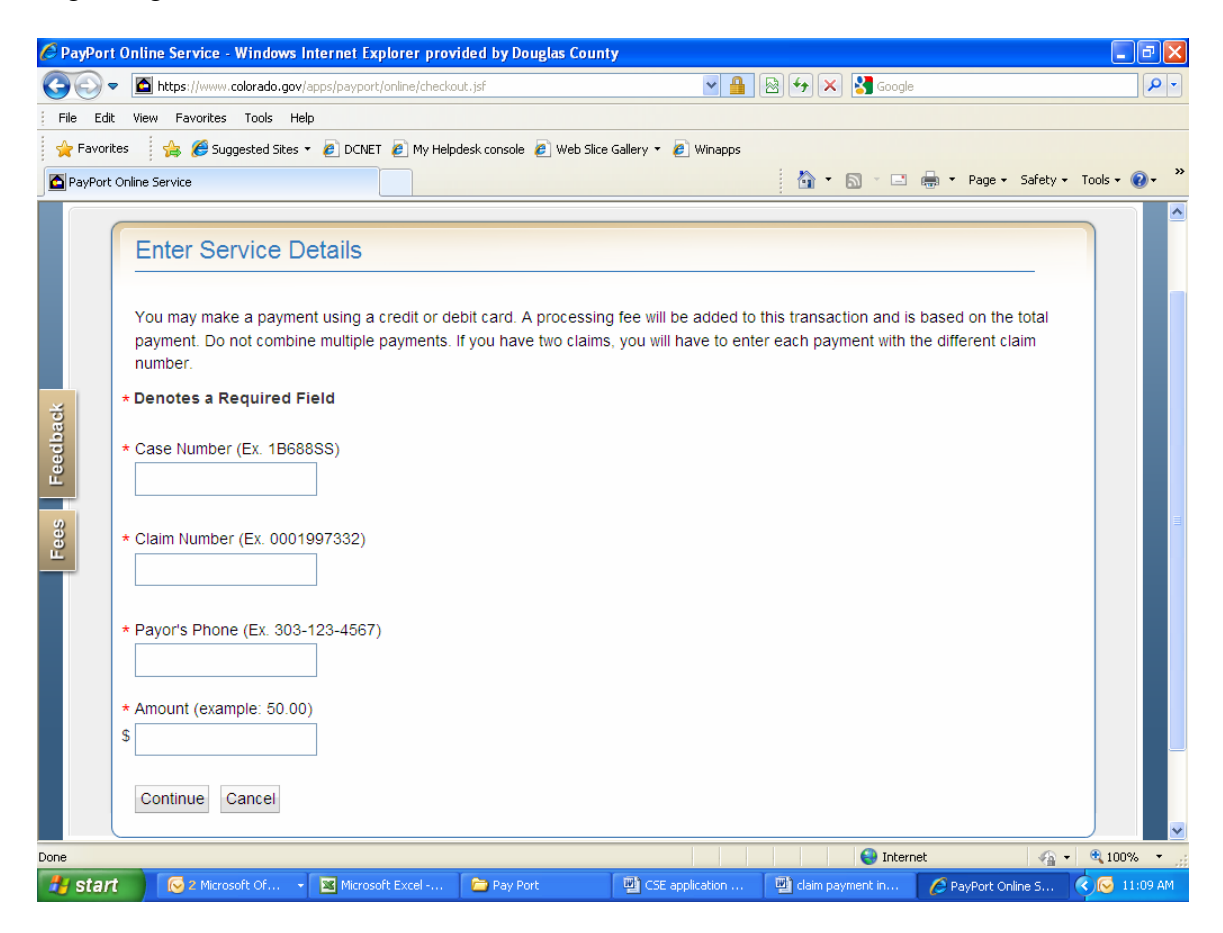

**Step 4**: Review the information entered, and if it is correct select "Checkout". If there is a data entry error or you have changed your mind select "Cancel".

If you have another claim for which you want to make a payment, select "Add Another Service".

| <ul> <li></li></ul>                                                                                                    |                                                                                                   |  |  |  |  |  |  |  |  |
|----------------------------------------------------------------------------------------------------|---------------------------------------------------------------------------------------------------|--|--|--|--|--|--|--|--|
| File       Edit       View       Favorites       Tools       Help                                                                                                    | <u>- م</u>                                                                                        |  |  |  |  |  |  |  |  |
|                                                                                                    |                                                                                                   |  |  |  |  |  |  |  |  |
| PayPort Online Service<br>Douglas County Human Services<br>PayPort Online Service                                                                                                    | 👷 Favorites 🛛 🖕 🍘 Suggested Sites 🔻 🔊 DCNET 🔊 My Helpdesk console 🖉 Web Slice Gallery 🔻 🖉 Winapps |  |  |  |  |  |  |  |  |
| Douglas County Human Services PayPort Online Service                                                                                                    | 🚰 PayPort Online Service 🔄 👘 🗸 Dage + Safety + Tools + 🔞 +                                        |  |  |  |  |  |  |  |  |
|                                                                                                    |                                                                                                   |  |  |  |  |  |  |  |  |
| Transaction Summary                                                                                                    |                                                                                                   |  |  |  |  |  |  |  |  |
| To complete the transaction, click 'Checkout'. To save the item(s) on this page and add another, click 'Add Another Service'. HS003 Case Number (Ex. Claim Number (Ex. Pavor's Phone (Ex. 303.123) |                                                                                                   |  |  |  |  |  |  |  |  |
| 1B688SS) 0001997332) 4567) Amount                                                                                                    |                                                                                                   |  |  |  |  |  |  |  |  |
| 3         1B688SS         0001997332         303-555-1212         \$50.00         Edit         Rem                                                                                                 | ove                                                                                               |  |  |  |  |  |  |  |  |
| TOTAL AMOUNT DUE \$50.0<br>Checkout Add Another Service Cancel                                                                                                    | /0                                                                                                |  |  |  |  |  |  |  |  |
| Privacy & Security                                                                                                    |                                                                                                   |  |  |  |  |  |  |  |  |
| Done Start Internet                                                                                                    | a • € 100% •                                                                                      |  |  |  |  |  |  |  |  |
| Done Sinternet                                                                                                    | £_ ▼ € 100% ▼ ,;                                                                                  |  |  |  |  |  |  |  |  |

**Step 5**: Enter the information requested and double check the data entry. If it is correct, select "Continue".

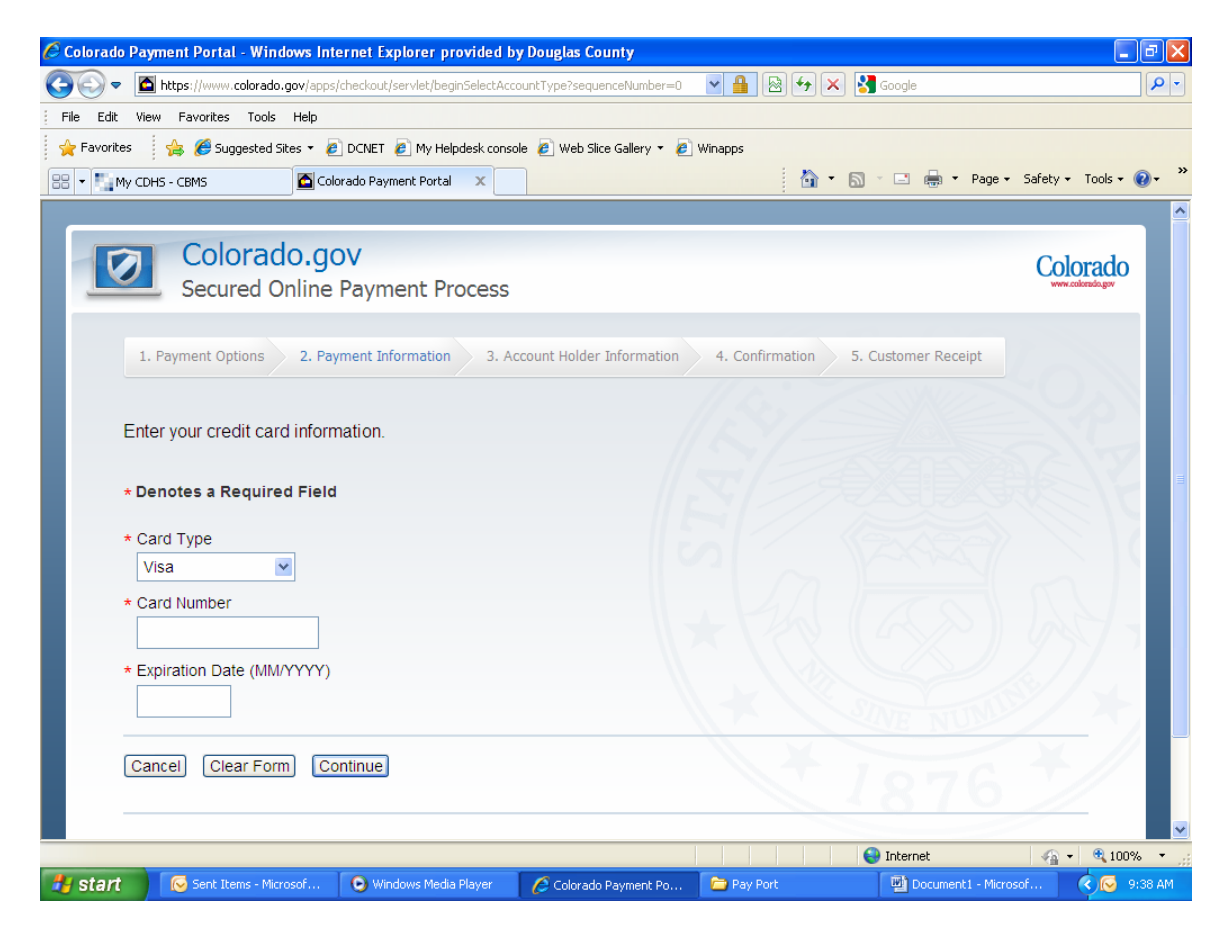

**Step 6**: Enter information requested and select "Continue" at the bottom. If you would like to use a different credit or debit card, you may click on "Change Payment Type" at the top and you will return to the prior page. You should enter your e-mail address so that a copy of the payment information can be e-mailed to you.

| 🖉 Colorado Payment Portal - Windows Internet Explorer provided by Douglas County                                                                                                    | - 7 🛛                    |
|----------------------------------------------------------------------------------------------------|--------------------------|
| 🚱 🕞 💌 📓 https://www.colorado.gov/apps/checkout/servlet/creditCardInfo                                                                                                    | P -                      |
| File Edit View Favorites Tools Help                                                                                                    |                          |
| 🖕 Favorites 🛛 🙀 🏉 Suggested Sites 👻 🖉 DCNET 🖉 My Helpdesk console 🖉 Web Slice Gallery 👻 🖉 Winapps                                                                                                    |                          |
| 🙁 🗸 🕅 V CDHS - CRMS 🔂 Colorado Payment Portal X                                                                                                    | • Safety • Tools • 🔞 • » |
|                                                                                                    | ·                        |
|                                                                                                    |                          |
| Colorado.gov                                                                                                    | Colorado                 |
| Secured Online Payment Process                                                                                                    | www.colorado.gov         |
|                                                                                                    |                          |
| 1. Payment Ontions 2. Payment Information 3. Account Holder Information 4. Confirmation 5. Customer Receipt                                                                                                    |                          |
|                                                                                                    |                          |
|                                                                                                    |                          |
| Enter the billing information, or <u>change payment type</u> .                                                                                                    |                          |
|                                                                                                    | S ZANY                   |
| Be sure to enter the name exactly as it appears on the card. A phone number and email address are required in the event                                                                                                    | we need to               |
| contact you. An email receipt will be sent if you provide a valid email address.                                                                                                    |                          |
| + Denotes a Required Field                                                                                                    |                          |
|                                                                                                    |                          |
| * First Name                                                                                                    |                          |
|                                                                                                    |                          |
| Middle Name                                                                                                    |                          |
|                                                                                                    |                          |
| AND NOT                                                                                                    |                          |
| * Last Name                                                                                                    |                          |
| 1976                                                                                                    |                          |
| * Address                                                                                                    |                          |
|                                                                                                    | → 100%                   |
| Durie Grand Barrer Microsoft Di Windows Media Davare D. Colourde Davares Dr. David Davares D. Di David Davares D. Di Davares D. Di David Davares D. Di David Davares D | varef <b>(100%</b> + );  |

**Step 7**: You will be asked to review the information you entered. Please be sure all the information is correct. You will see the non-refundable fee listed at the bottom of this page. If you do not want to proceed select "Disagree/Exit". If you want to proceed select "Agree/Continue".

| 🖉 Colorado                                                                                                    | Payment Portal - Windows Internet Explorer provided by Douglas County                                                                                                    |              |            |                 | - 2 🛛         |  |
|----------------------------------------------------------------------------------------------------|----------------------------------------------------------------------------------------------------|--------------|------------|-----------------|---------------|--|
| <b>GO</b> -                                                                                                    | https://www.colorado.gov/apps/checkout/servlet/accountHolderInfo                                                                                                    | <b>≥ +</b> × | 🛃 Google   |                 | <b>P</b> -    |  |
| File Edit                                                                                                    | View Favorites Tools Help                                                                                                    |              |            |                 |               |  |
| 🔶 Favorite                                                                                                    | s 🛛 👍 🏉 Suggested Sites 👻 🖉 DCNET 🙋 My Helpdesk console 🙋 Web Slice Gallery 👻 🖉 Winapps                                                                                                    |              |            |                 |               |  |
| Colorado F                                                                                                    | Payment Portal                                                                                                    | 💧 🖬 🗖 🖥      | 3 - 🖃 🖶 -  | Page 🔹 Safety 🕶 | Tools 🔹 🔞 🔹 👋 |  |
|                                                                                                    | Transaction Details                                                                                                    |              |            |                 |               |  |
|                                                                                                    | Description                                                                                                    | Amount       | Quantity   | Total Amount    |               |  |
|                                                                                                    | Food Assistance Claim                                                                                                    | \$50.00      | 1          | \$50.00         |               |  |
|                                                                                                    | Portal Administration Fee                                                                                                    | \$1.89       | 1          | \$1.89          |               |  |
|                                                                                                    | Total:                                                                                                    |              |            | \$51.89         |               |  |
|                                                                                                    | Notes                                                                                                    |              |            |                 |               |  |
|                                                                                                    | NO PORTION OF THIS FEE IS RETAINED BY DOUGLAS COUNTY. This online service includes a portal administration fee that allows<br>Colorado.gov to deliver this and other important services. This fee is paid to a third party that provides these services for<br>Colorado.gov and thus is not considered revenue for Douglas County. If the payer does not wish to pay this fee, he or she has the<br>choice to pay by traditional methods. We appreciate your support of Colorado.gov.<br>So that you can receive an email confirmation of this transaction, please add webmaster@www.colorado.gov to your list of approved<br>senders. |              |            |                 |               |  |
| The following amount will be charged to the above credit card. The credit card statement will show the following merchant name(s) and amount(s) for this transaction. |                                                                                                    |              |            |                 |               |  |
|                                                                                                    | Merchant                                                                                                    |              |            | Amount          |               |  |
|                                                                                                    | CO Douglas County                                                                                                    |              |            | \$51.89         |               |  |
|                                                                                                    | The total amount of this transaction is \$51.89.                                                                                                    |              |            |                 |               |  |
| Done                                                                                                    |                                                                                                    |              | 😝 Internet |                 | 100% • .      |  |
| 🐉 start                                                                                                    | 😔 2 Microsoft Of 👻 Microsoft Excel 📄 Pay Port 🔛 CSE application                                                                                                    | 🖳 claim paym | ent in 💋 ( | Colorado Payme  | 🐼 🐼 11:15 AM  |  |

**Step 8**: A receipt will be created after your payment has been processed. You should print off this receipt for your records.